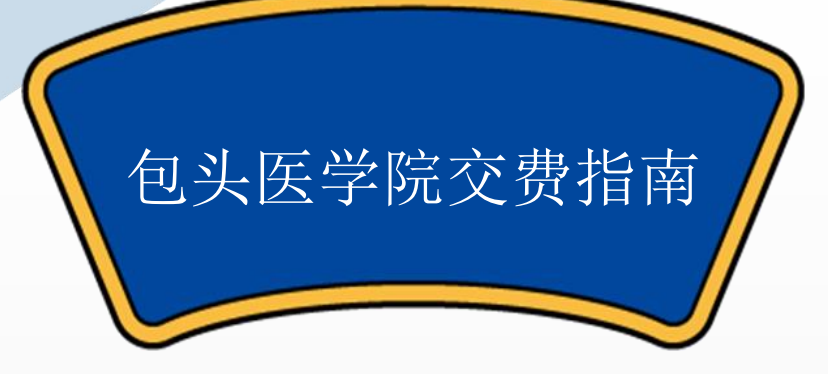

不惧书

高

哪怕学海浪万重

## 为了方便同学们线上自主缴费 包头医学院计财处在此给同学们整理了以 下操作流程

说明:学生学费、住宿费要直缴财政 学费、住宿费缴费链接: https://upms.nmgggfw.cn/page-ykdweb/indexfuyi.jsp?appName=NMGKJDXBTYXY 体检费等其他费用交费链接: http://jfpt.btmc.edu.cn/payment/login.jsp

## 登录说明: 密码即为身份证后六位, 请同学们尽快重置修改密码

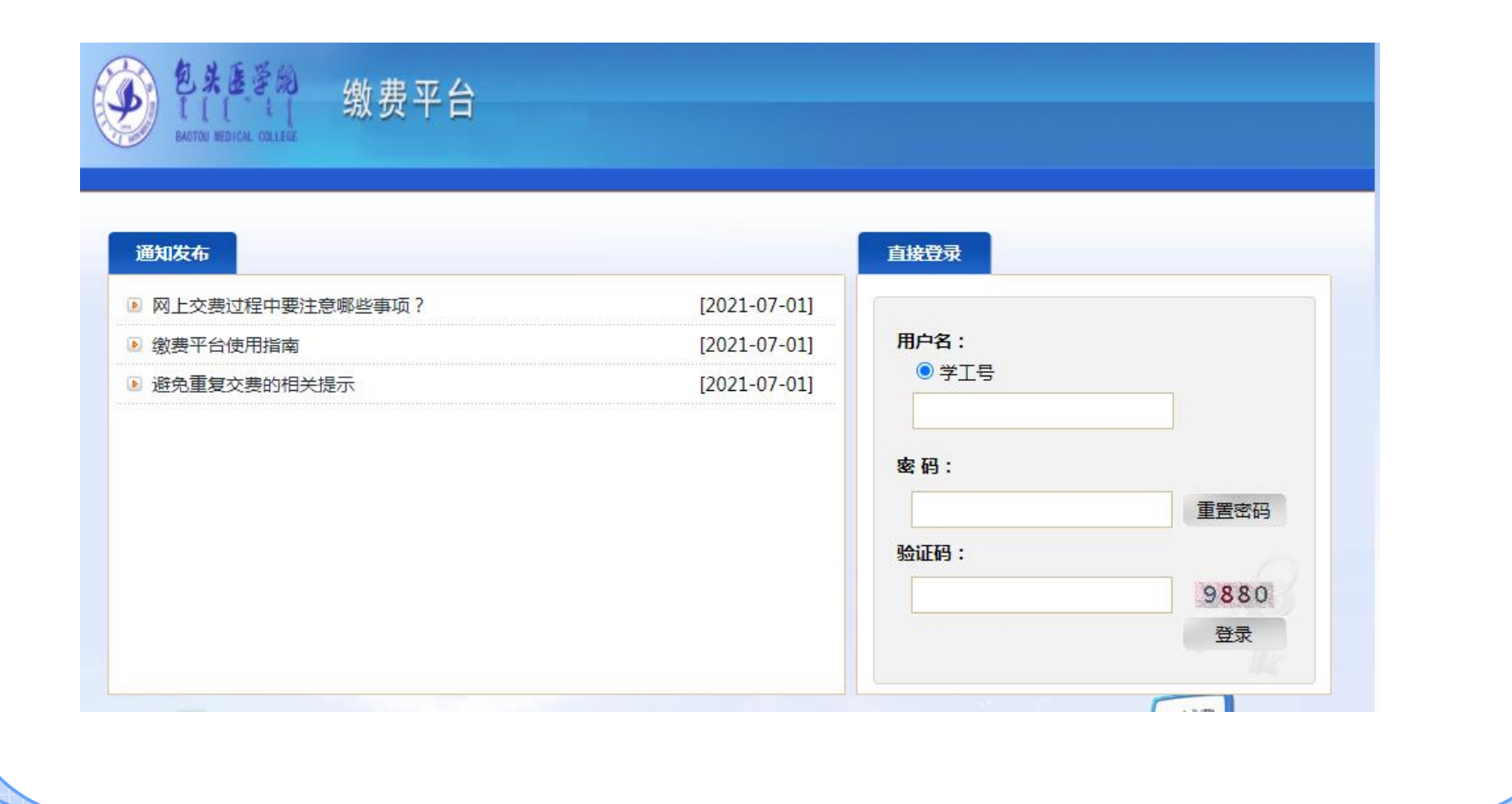

一、网页操作流程

第1步 打开网站登录地址(通过这个地址只能进行体检费、教材费和预定物品费等交纳): <u>http://jfpt.btmc.edu.cn/payment/login.jsp</u>勾选费用项列表中的项目(可多选),交费金额应以应收金额为准

| 明项列制 | 長        |             |      |    |      |      |      |      |          |      |       |
|------|----------|-------------|------|----|------|------|------|------|----------|------|-------|
|      | 费用名称     | 收费项目        | 单价   | 数量 | 应收金额 | 已付金额 | 退费全额 | 未付金额 | 单次支付最小金额 | 电子票据 | 本次支付金 |
| 1 🗸  | 测试费(选缴)  | 测试费-202209  | 0.00 | 0  | 0.01 | 0.00 | 0.00 | 0.01 | 0.00     |      | 0.01  |
| 2 🗹  | 生活物品(必缴) | 生活物品-202209 | 0.00 | 0  | 0.01 | 0.00 | 0.00 | 0.01 | 0.00     |      | 0.01  |
|      |          |             |      |    |      |      |      |      |          |      |       |

## 第2步:选择需要支付的费用项后,点击【支付】按钮,系统提示支付费用项明细框,确认待支付的信息,信息无误后选择【是】。

| <ul> <li>▼ 费用名称 收费项目</li> <li>1 ▼ 例试费(选数) 例试费-20</li> <li>2 ▼ 生活物品(必数) 生活物品</li> </ul> | 02209<br>-202209<br>- <b>费用</b> | 单价 0.00 | 数量<br>0 | 应收金额<br>0.01 | 已付金额<br>0.00 | 退费金额 | 未付金额 | 单次支付最小金额 | 电子票据 | 本次支付金額 |
|----------------------------------------------------------------------------------------|---------------------------------|---------|---------|--------------|--------------|------|------|----------|------|--------|
| 1 ☑ 测试费(迁缴) 测试费-20<br>2 ☑ 生活物品(必缴) 生活物品-                                               | 02209<br>-202209 提示<br>费用       | 0.00    | 0       | 0.01         | 0.00         | 0.00 | 0.04 |          |      |        |
| 2 🗹 生活物品(必缴) 生活物品-                                                                     | -202209 提示<br>费用                |         |         |              |              | 0.00 | 0.01 | 0.00     |      | 0.01   |
|                                                                                        | 费用                              |         |         | 提示 ×         |              |      |      |          | 0.00 |        |
|                                                                                        |                                 |         |         | 差            | 8            |      |      |          |      |        |
|                                                                                        |                                 |         |         |              |              |      |      |          |      |        |
|                                                                                        |                                 |         |         |              |              |      |      |          |      |        |

第3步:点击【是】之后即可看到订单信息以及付款方式,系统默认【微 信支付】方式。请注意:为避免重复提交交费,点击合并付款后如没进行 支付,订单会锁定5分钟,请于5分钟后再支付。

| 11 订单信息                                                                                                    |                                      |  |  |  |  |  |
|----------------------------------------------------------------------------------------------------|--------------------------------------|--|--|--|--|--|
| 订单                                                                                                    | 3 105817                             |  |  |  |  |  |
| 交易日                                                                                                    | 2022-07-25 14:11:46                  |  |  |  |  |  |
| ក                                                                                                    | 人民币                                  |  |  |  |  |  |
| 支付类                                                                                                    | ──────────────────────────────────── |  |  |  |  |  |
| 市版全                                                                                                    | 0.02                                 |  |  |  |  |  |
| • wyvk±<br>■ 选择您的付款方式<br>●                                                                                                    |                                      |  |  |  |  |  |
| • ☆ 微信支付                                                                                                    |                                      |  |  |  |  |  |
| <ul> <li>▲操爆的付款方式</li> <li>●</li></ul>                                                                                                    |                                      |  |  |  |  |  |
| • ₩ 微信支付                                                                                                    |                                      |  |  |  |  |  |
| ●                                                                                                    | 上一步 下—步                              |  |  |  |  |  |
| <ul> <li>● 还择您的付款方式</li> <li>● 《 《 《 《 《 》 》 《 》 《 》 《 》 《 》 》 《 》 》 《 》 《 》 》 《 》 》 《 》 》 《 》 》 《 》 》 《 》 》 《 》 》 《 》 》 《 》 》 《 》 》 《 》 》 《 》 》 《 》 》 《 》 》 《 》 》 《 》 》 《 》 》 《 》 》 《 》 》 《 》 》 《 》 》 《 》 》 《 》 》 《 》 》 《 》 》 《 》 》 《 》 》 《 》 》 《 》 》 《 》 》 》 》 《 》 》 》 》 》 》 》 》 》 》 》 》 》 》 》 》 》 》 》 》</li></ul> | x V.V.                               |  |  |  |  |  |

第4步:支付完成后界面显示如下信息,即代表支付成功;支付完成后点击界面的关闭按钮,直接关闭界面即可,或者点击退出按钮退回到登录界面。

|                   | chuch   Mart Interne              |                     |                    | -1020128.6.55  |                     | 16-19               |                 | •        |     |   |
|-------------------|-----------------------------------|---------------------|--------------------|----------------|---------------------|---------------------|-----------------|----------|-----|---|
|                   | 安全   Jfpt.btmc.                   | edu.cn/payment/pay/ | success.jsp?billno | =1030428(bankn | ame=%25u5fae%25u4   | ffe1&payamt=0.01&us | end=202100778us | emame=%2 | ¥ 4 | Ľ |
| BAOTOU            | 【" 1<br>大医学院<br>NED I CAL COLLEGE | 缴费平                 | 台                  |                |                     |                     |                 |          |     | E |
| 1 测试77 (20210077) |                                   |                     |                    |                |                     |                     |                 |          |     |   |
|                   |                                   |                     |                    |                |                     |                     |                 |          |     |   |
|                   | - T                               |                     | 1                  |                |                     |                     |                 |          |     |   |
|                   |                                   |                     |                    |                |                     |                     |                 |          |     |   |
|                   |                                   |                     |                    | 订单号:           | 103042              |                     |                 |          |     |   |
|                   |                                   |                     |                    | 支付者编号          | 20210077            |                     |                 |          |     |   |
|                   |                                   |                     |                    | 用户名:           | 测试77                |                     |                 |          |     |   |
|                   |                                   |                     |                    | 支付金额           | 0.01                |                     |                 |          |     |   |
|                   |                                   |                     |                    | 支付日期           | 2021-08-12 22:08:29 |                     |                 |          |     |   |
|                   |                                   |                     |                    | 返回主页           | 打印订单                |                     |                 |          |     |   |
|                   |                                   | 1944                |                    |                |                     |                     |                 |          |     |   |
|                   |                                   |                     |                    |                |                     |                     |                 |          |     |   |
|                   |                                   |                     |                    |                |                     |                     |                 |          |     |   |
| ·                 |                                   |                     |                    |                |                     |                     |                 |          | _   | _ |

如关闭了支付窗口,可在交费系统节点,点击"去支付"再次进入。 支付完成后,系统正在处理您的报告单信息,请等待5-10分钟后进入 迎新系统,直到财务交费模块更新成已办理后即可进行下一步打印报 告单步骤。

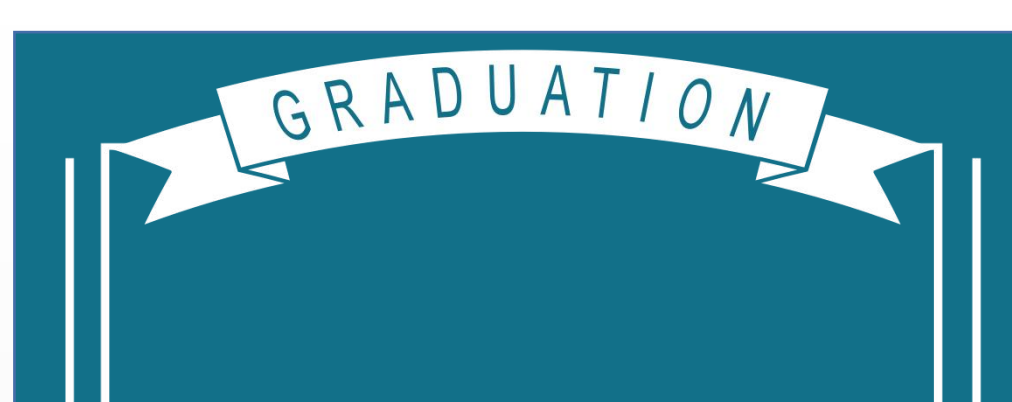

## 如有疑问请咨询收费科: 0472-7161285、15800836013

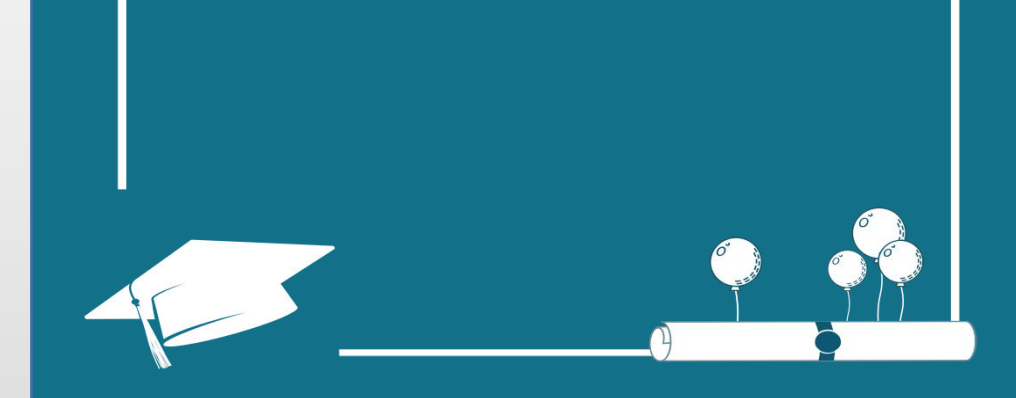

• •